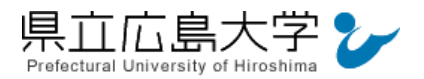

# 学外から [EBSCO host] [eBook Collection (EBSCO Host)] の認証手順

# 1 EBSCO host からのサインイン

Web ブラウザでを使って、EBSCO hostのサインインページへアクセスします。

#### • EBSCO host $\mathcal{O}$ URL

https://search.ebscohost.com/login.aspx?authtype=ip.shib&custid=s2124005

### 2 学認へのログイン

県立広島大学の学認へのログイン画面が表示されますので、学内のユーザアカウント及びパ スワードを入力し、ログインします。

図1 学認へのログイン画面

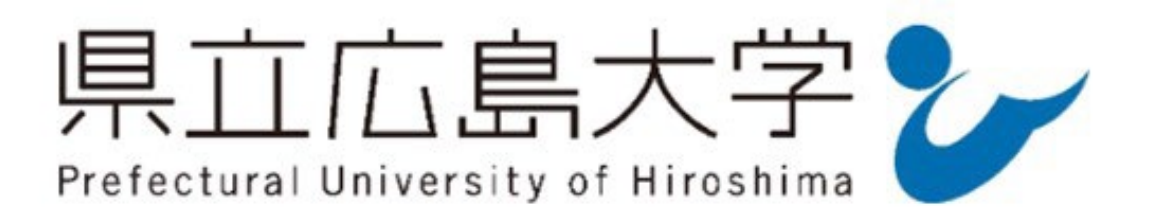

ユーザ名

ユーザアカウントを入力

パスワード

**②パスワードを入力** 

ログインを記憶しません。

 送信する情報を再度表示して送信の可否 を選択します。

Login

> パスワードをお忘れの方はこちら

> お困りの方はこちら

③ボタンをクリック

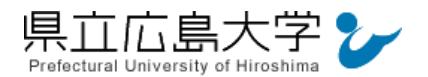

#### 3 サービスへの認証情報提供の承認

学認へのログインが成功すると、EBSCO hostに提供される認証情報が表示されます。 画面下半分に同意方法を選択する項目がありますが、通常、「このサービスに送信する情報が 変わった場合は、再度チェックします。」に設定されており、そのままで構いません。

画面最下部の「同意」をクリックします。

図2 認証情報提供の承認要求画面

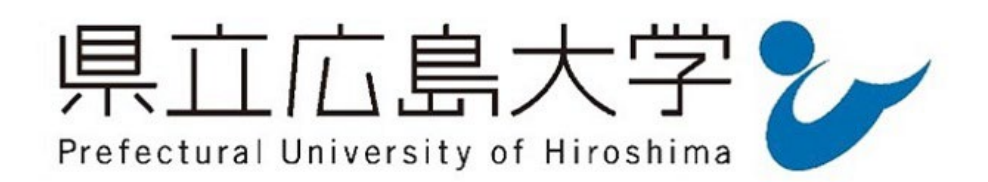

#### Information Release

あなたがアクセスしようとしているサービス: shibboleth.ebscohost.com

サービスに送信される情報

スコープ付き職位

staff@pu-hiroshima.ac.jp

member@pu-hiroshima.ac.jp

統行すると上記の情報はこのサービスに送信されます。このサービスにアクセスするたび に、あなたに関する情報を送信することに同意しますか?

同意方法の選択:

 次回ログイン時に再度チェックします。 今回だけ情報を送信することに同意します。

このサービスに送信する情報が変わった場合は、再度チェックします。 回と同じ情報であれば今後も自動的にこのサービスに送信することに同意します。

○ 今後はチェックしません。

すべての私に関する情報を今後アクセスするすべてのサービスに送信することに同意します。

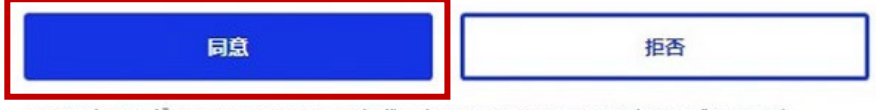

この設定はログインページのチェックボックスでいつでも取り消すことができます。

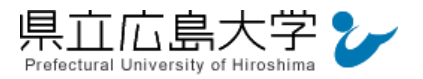

# 4 リソースの選択

「Select Resource」画面が表示されますので「EBSCO host Resource Databace」をクリックします。

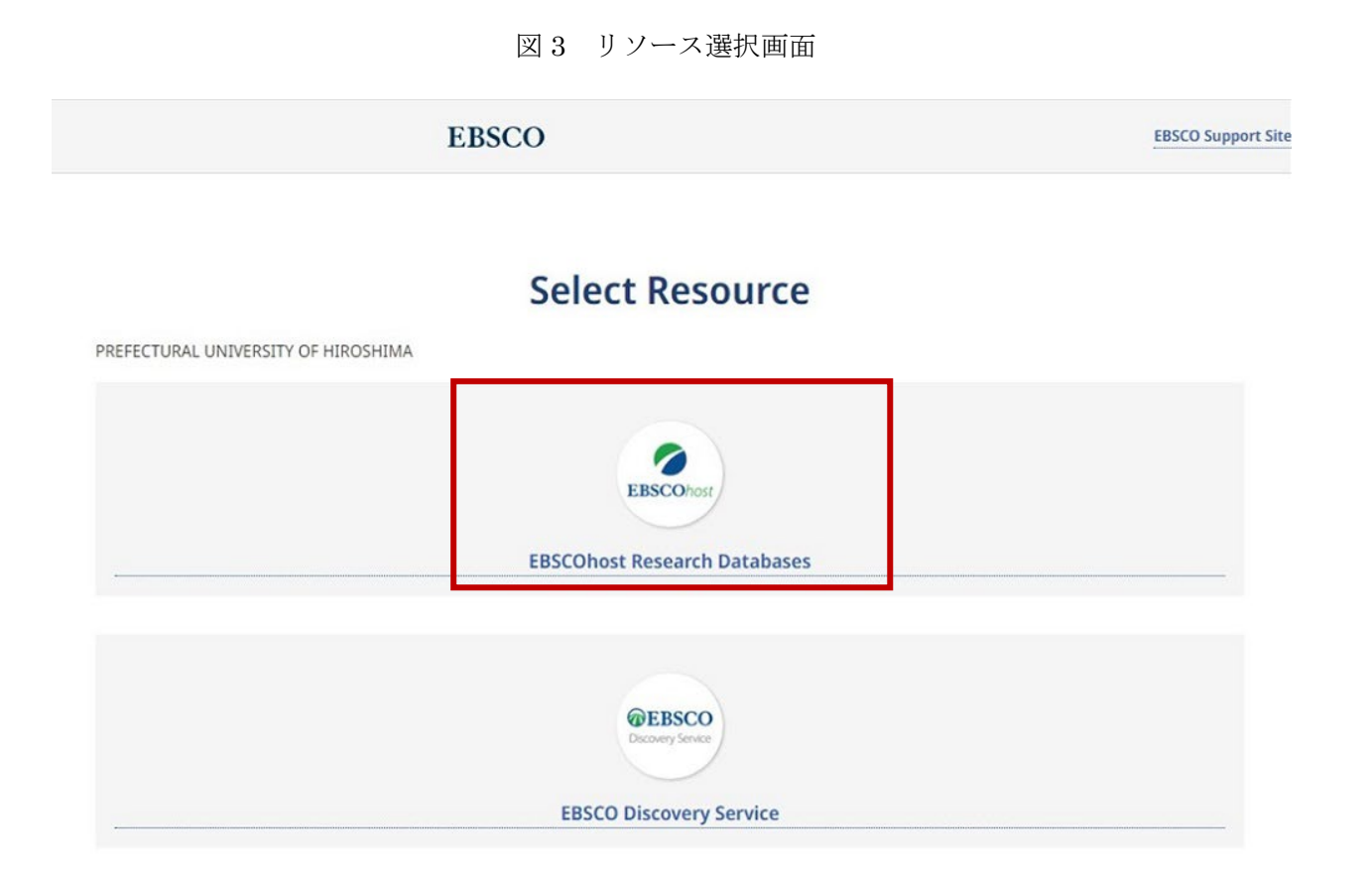

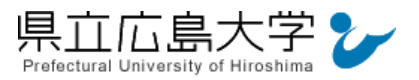

# 5 ポータルサイトの表示

認証が完了すると、サービスを利用できます。

| ログアウト                                        |                                                                                                    |               |              |
|----------------------------------------------|----------------------------------------------------------------------------------------------------|---------------|--------------|
|                                              |                                                                                                    |               | MyEBSCO      |
| 県立広島大学 <b>9</b> →                            |                                                                                                    |               |              |
| Pretactural Distances of Honority            |                                                                                                    |               |              |
|                                              | 記事、書籍、定期刊行物などを検索できます                                                                                            |               |              |
| マイダッシュポード 🗸                                  | 検索中: すべてのデータベース(6)                                                                                              | 基本検索          |              |
|                                              |                                                                                                    | すべてのフィールド 🗸 🗸 |              |
| 日 ジェン・ジョン                                    |                                                                                                    |               |              |
| ③ 最新のアクティビティ                                 | AND V                                                                                                    | すべてのフィールド     |              |
| ◎ 予約および賃出                                    | AND V                                                                                                    | すべてのフィールド 🗸 🗸 |              |
| 0 75-h                                       |                                                                                                    |               |              |
|                                              | ○ フィールドの追加                                                                                                    | 検索            |              |
| 調査ソール                                        | フィルタ 検索オブション 出版物 サブジェクト : その他                                                                                   |               |              |
| Q、新規検索                                       | 検索冬季の限定                                                                                                    | すべてクリマ        |              |
| □ 出版物                                        |                                                                                                    | 9. (C) 97     |              |
|                                              |                                                                                                    |               |              |
|                                              | □ 学術誌(實意)                                                                                                    |               |              |
|                                              | □ PDF 全文                                                                                                    |               |              |
|                                              | 光版日                                                                                                    |               |              |
|                                              | <ul> <li>全期間</li> </ul>                                                                                         |               |              |
|                                              | ○ 過去 12 か月                                                                                                    |               |              |
|                                              |                                                                                                    |               |              |
|                                              | ○ 過去 10 年間                                                                                                    |               |              |
|                                              |                                                                                                    |               |              |
|                                              |                                                                                                    |               |              |
|                                              | 出版物                                                                                                    |               |              |
|                                              |                                                                                                    |               |              |
|                                              | 言語<br>                                                                                                    |               |              |
|                                              | র্শবে 🗸                                                                                                    |               |              |
|                                              |                                                                                                    |               |              |
|                                              | eBook Collection (EBSCOhost)                                                                                    |               | ~            |
|                                              |                                                                                                    |               |              |
|                                              | CINALI                                                                                                    |               | ~            |
|                                              | CIVALL                                                                                                    |               |              |
|                                              |                                                                                                    |               |              |
|                                              | MEDLINE                                                                                                    |               | ~            |
|                                              |                                                                                                    |               |              |
|                                              | Academic Search Premier                                                                                         |               | ~            |
|                                              |                                                                                                    |               |              |
|                                              |                                                                                                    |               |              |
|                                              | ERIC                                                                                                    |               | ~            |
|                                              |                                                                                                    |               |              |
|                                              | Library, Information Science & Technology Abstracts                                                             |               | ~            |
|                                              |                                                                                                    |               |              |
|                                              |                                                                                                    |               | 14- <b>क</b> |
|                                              |                                                                                                    |               | 的新           |
|                                              |                                                                                                    |               |              |
|                                              |                                                                                                    |               |              |
| ゴニノバン、 ゼリン、 1 ジロの久所! 4685 グライトト 1 / Autoの 英語 |                                                                                                    |               |              |
|                                              | シューバンテーバンシー(オロHARKET) INBNG-アンアンドー CounterのJBS英<br>© 2024 EBSCO Information Services, LLC. All rights reserved. |               |              |
|                                              |                                                                                                    |               |              |
|                                              |                                                                                                    |               |              |

図4 ポータルサイトの表示画面